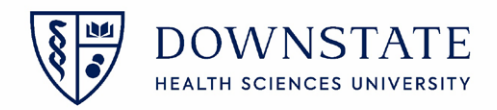

## **Submitting Charges**

- 1. Open the Surgical Care application within Healthbridge
- 2. Select the patient with the **Discharged** status
- 3. Then click the **Surgery Case Details** tab

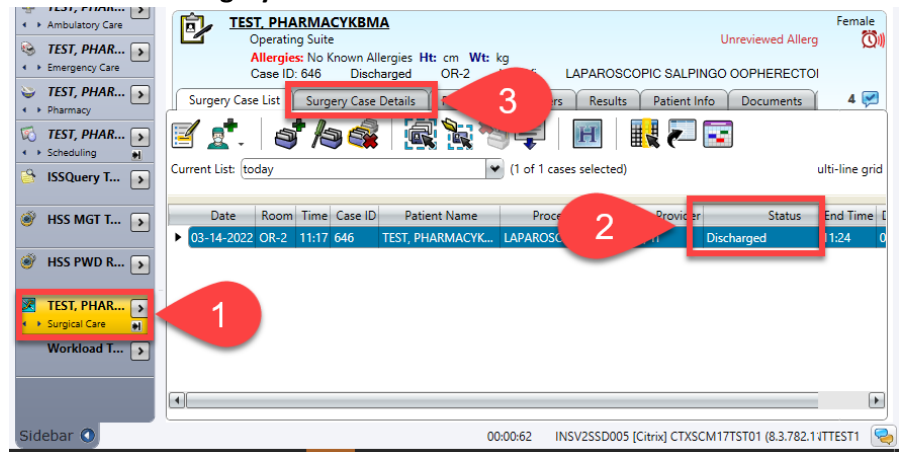

- 4. Click the Intra-op tab. The following should be completed
  - A. The case should be in the **Discharged** status
  - B. The procedure should be in the Performed Procedure section
  - C. The required Participants should be populated
  - D. The required **Times** should be populated

| Derating Suite           |                              |                      | Unreviewed Allergies | 41y (06-15-1980)             | F          |
|--------------------------|------------------------------|----------------------|----------------------|------------------------------|------------|
| Allergies: No K          | num Allengine Ht: c          |                      |                      |                              |            |
| Case ID: 646             | Discharged A                 | LAPAROSCOPIC SA      | LPINGO OOPHERECTOMY  | Non Applica                  |            |
| Surgery Const Surge      | ry Case Details Patient      | Orders Results Patie | nt Info Documents Fl | owsheets                     |            |
| ase 4                    | Intra-op Case Usage P        | ost-op Charges       |                      | <b>₩</b>                     | <b>H</b> 🕲 |
| Plannen ausedures        |                              |                      |                      |                              | 0          |
| Tameerroccoures          |                              |                      |                      | 🔂 🐳 🖨 🖾 🗟                    |            |
| cedure Type Description  | Procedure                    | Codes                | Laterality           | Site Performed Pre-op Diagno | isis       |
| ary LAPAROSCO            | OPIC SALPINGO OOP            |                      | Non Ap               |                              |            |
| 1                        |                              |                      |                      |                              |            |
| Performed Procedures     |                              |                      |                      |                              | 0          |
|                          |                              |                      |                      |                              | ; Di 🖗 🛄   |
| Provider Proc            | edure Name Proced            | ure Type Description | Pocedu               | Preference Card              |            |
| Lee, Yi (MD Atte LAP)    | AROSCOPIC SALPINGO O Primary | LAPAROSCOPIC         | SALPINGO OOP         | Lee Yi - LAPAROS             | COPIC SAL  |
| 1                        |                              | _                    |                      |                              | l          |
| Participants             |                              |                      |                      |                              | 0          |
| Role                     | Name                         | Time In              | Time Out             | Con                          | ; 200      |
| Anesthesiologist         |                              |                      |                      |                              |            |
| Anesthesia Assistant     |                              |                      |                      |                              |            |
| Surgeon, Primary         | Lee, Yi (MD Attending)       |                      |                      |                              |            |
| Scrub Technician         | Garcia, Shamar (IS)          | -                    |                      |                              |            |
| RN, Preop Holding        |                              |                      |                      |                              |            |
| RN, Circulator           | Anderson, Tanisha (IS)       |                      |                      |                              |            |
|                          |                              |                      |                      |                              |            |
| Times Patient In: 03-14- | 2022 11:17 Mon               |                      |                      |                              | 0          |
| Туре                     | Time                         |                      |                      |                              |            |
| PreOp Start              | 11:13 Mon                    |                      |                      |                              |            |
| Ready for OR             | 11:15 Mon                    |                      |                      |                              |            |
| PreOp End                | 11:14 Mon                    |                      |                      |                              |            |
| Patient In               | 11:17 Mon                    |                      |                      |                              |            |
| Anesthesia Start         |                              |                      |                      |                              |            |
| Time Out                 | 11:19 Mon                    |                      |                      |                              |            |
| Surgery Start            | 11:21 Mon                    |                      |                      |                              |            |
| Surgery End              | 11:22 Mon                    |                      |                      |                              |            |
| Assethania Fast          |                              |                      |                      |                              |            |

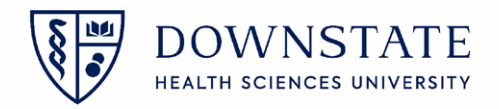

- 5. If the required fields are completed, Click the **Charges** tab to start the process
- 6. Review the **Transactions**
- 7. Then click the **Post Selected** icon

| TEST, PHARMACYKBMA<br>Operating Suite                                                                             |                      | Unreviewed Allergie | 5                  | Lee, Yi        | 1133513 / 829139                    | 41y (06-           | 15-1980) Female            |  |  |  |  |  |  |
|----------------------------------------------------------------------------------------------------|----------------------|---------------------|--------------------|----------------|-------------------------------------|--------------------|----------------------------|--|--|--|--|--|--|
| Allergies: No Known Allergies Ht: cm Wt: kg                                                                       |                      |                     |                    |                |                                     |                    | ~                          |  |  |  |  |  |  |
| Case ID: 646 Discharged OR-2 Lee, Yi LAPAROSCOPIC SALPINGO OOPHENECTOMY [Non Applicable] Actual: 03-14-2022 11:17 |                      |                     |                    |                |                                     |                    |                            |  |  |  |  |  |  |
| Surgery Case List Surgery Case Details Patient List Orders Results                                                | Patient Info         | ents Flowsheets     | Clinical Summ      | nary Timeline  |                                     |                    | 4 🐖                        |  |  |  |  |  |  |
| Case Header Pre-op Intra-op Case Usage Post-op Charge                                                             |                      | R 🗐 🖉 🖉             |                    |                |                                     |                    |                            |  |  |  |  |  |  |
| Charges Ct. 7 Test D                                                                                              |                      |                     |                    |                |                                     |                    |                            |  |  |  |  |  |  |
|                                                                                                    |                      |                     |                    |                |                                     |                    |                            |  |  |  |  |  |  |
| Transactions                                                                                                    |                      |                     |                    |                |                                     |                    |                            |  |  |  |  |  |  |
| Charge Code                                                                                                    | Item Charge (\$) Qty | Total Charge (\$)   | Status             | 🗘 Date         | Policy                              | Policy Type        | Description                |  |  |  |  |  |  |
| E 52219 - TRAY, FOLEY CATHETER, 16FR DISPOSABLE                                                                   | 1                    |                     | Pending Post       | 03-14-202      | 2 SUNY Usage Charges                | Usage based        | TRAY, FOLEY CATHETER, 16FR |  |  |  |  |  |  |
| OCS10168 - CAUTERY, ADULT RETURN ELECTRODE                                                                        | 1                    |                     | Pending Post       | 03-14-202      | 2 SUNY Usage Charges                | Usage based        | CAUTERY, ADULT RETURN ELE  |  |  |  |  |  |  |
| OCS10723 - PREP, EZ STICK BETADINE                                                                                | 1                    |                     | Pending Post       | 03-14-202      | 2 SUNY Usage Charges                | Usage based        | PREP, EZ STICK BETADINE    |  |  |  |  |  |  |
| OOR10493 - DERMABOND ADHESIVE #DNX12                                                                              | 1                    |                     | Pending Post       | 03-14-202      | 2 SUNY Usage Charges                | Usage based        | DERMABOND ADHESIVE #DN     |  |  |  |  |  |  |
| OOR10728 - ENDO, CATCH 10MM GOLD # ECATCH10G / 173050                                                             | 1                    |                     | Pending Post       | 03-14-202      | 2 SUNY Usage Charges                | Usage based        | ENDO, CATCH 10MMGOLD #     |  |  |  |  |  |  |
| <ul> <li>OOR10747 - ENDO, KITTNER</li> </ul>                                                                      | 1                    |                     | Pending Post       | 03-14-202      | 2 SUNY Usage Charges                | Usage based        | ENDO, KITTNER              |  |  |  |  |  |  |
| OOR10759 - ENDO, SCISSOR 5MM # 5DCS                                                                               | 1                    |                     | Pending Post       | 03-14-202      | 2 SUNY Usage Charges                | Usan               | NDO, SCISSOR 5MM # 5DCS    |  |  |  |  |  |  |
| OOR10763 - ENDO, SUCTION/IRRIGATION SURGIFLEX PUMP # 007550                                                       | 1                    |                     | Pending Post       | 03-14-202      | 2 SUNY Usage Charges                | 6                  | DO, SUCTION/IRRIGATION     |  |  |  |  |  |  |
| OOR10772 - ENDO, TROCAR 5MM BLADELESS # B5LT                                                                      | 2                    |                     | Pending Post       | 03-14-202      | 2 SUNY Usage Charges                | Usay.              | NDO, TROCAR 5MM BLADEL     |  |  |  |  |  |  |
| OOR10780 - ENDO, VERES NEEDLE 120 MM                                                                              | 1                    |                     | Pending Post       | 03-14-202      | 2 SUNY Usage Charges                | Usage based        | ENDO, VERES NEEDLE 120 MM  |  |  |  |  |  |  |
| OOR10949 - MANIPUINJECTOR, KRONNER                                                                                | 1                    |                     | Pending Post       | 03-14-202      | 2 SUNY Usage Charges                | Usage based        | MANIPUINJECTOR, KRONNER    |  |  |  |  |  |  |
| OOR11019 - PACK, ENDOSCOPY # 9120                                                                                 | 1                    |                     | Pending Post       | 03-14-202      | 2 SUNY Usage Charges                | Usage based        | PACK, ENDOSCOPY # 9120     |  |  |  |  |  |  |
| OOR11021 - PACK, PERI-GYN # 9274                                                                                  | 1                    |                     | Pending Post       | 03-14-202      | 2 SUNY Usage Charges                | Usage based        | PACK, PERI-GYN             |  |  |  |  |  |  |
| OOR12994 - PREP, CHLORAPREP 26ML TINTED # 260825                                                                  | 1                    |                     | Pending Post       | 03-14-202      | 2 SUNY Usage Charges                | Usage based        | PREP, CHLORAPREP 26ML TIN  |  |  |  |  |  |  |
| OOR14494 - CUSTOM PACK, MINOR PROCEDURE # SBA11M1DMA                                                              | 2                    |                     | Pending Post       | 03-14-202      | 2 SUNY Usage Charges                | Usage based        | CUSTOM PACK, MINOR PROC    |  |  |  |  |  |  |
| UOORL130 - OR TIME LV 1 1ST 1/2 HR                                                                                | 1                    |                     | Pending Post       | 03-14-202      | 2 Surgery Level based Charges       | MLM                |                            |  |  |  |  |  |  |
|                                                                                                    |                      |                     |                    |                |                                     |                    |                            |  |  |  |  |  |  |
| 4                                                                                                    |                      |                     |                    |                |                                     |                    | •                          |  |  |  |  |  |  |
|                                                                                                    |                      |                     |                    |                |                                     |                    |                            |  |  |  |  |  |  |
| sidebar O                                                                                                    | 00:00:62 INSV2SSD005 | [Citrix] CTXSCM17T  | ST01 (8.3.782.1101 | 10) scm17tsthr | tlb.uhb.downstate.org Garcia. Shama | or (IS) 03/14/2022 | 12:24 001:12/12 INTTEST1   |  |  |  |  |  |  |

8. The charge status should change from Pending Post to Posted

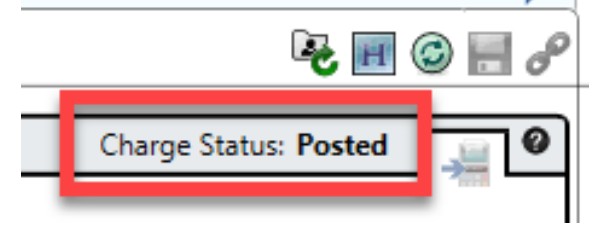